#### Logging onto the Student Portal

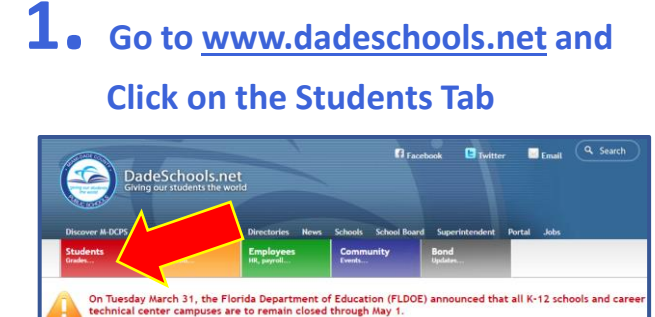

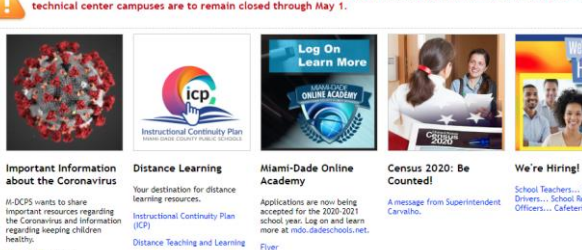

### **2.** Click the Login to Student Portal Button

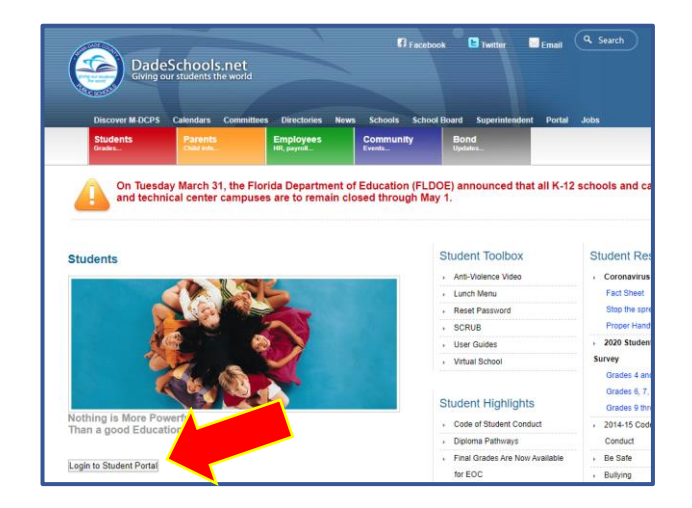

**3.** Type in your Username (Student Portal ID#)

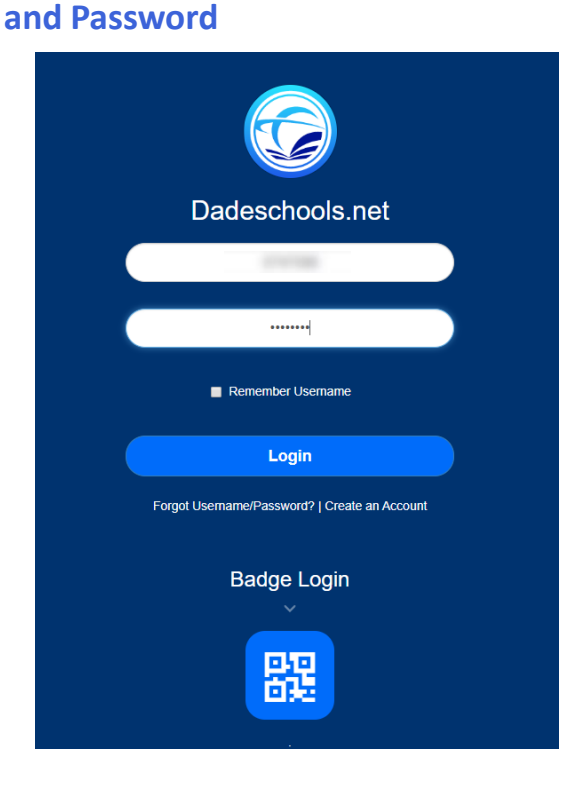

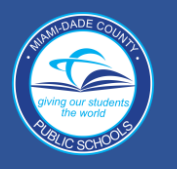

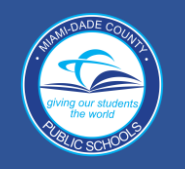

### Navigating Student Portal Resources

| Sile Actions + 10 Browse Pane                                                                                                    |                         |      |                   |  | Click h                                                                                              | ere to access Apps/Services/Site                                                                                                    | s                                                                                                    |  |  |
|----------------------------------------------------------------------------------------------------|-------------------------|------|-------------------|--|----------------------------------------------------------------------------------------------------|----------------------------------------------------------------------------------------------------|----------------------------------------------------------------------------------------------------|--|--|
| Student Portal                                                                                                    |                         |      |                   |  | Apps   Services   Sites                                                                              |                                                                                                    |                                                                                                    |  |  |
| Internet Portal       Apps   Services   Sites       Resources       Image: Search this site       Image: Search this site         Veloceme to the Studence order       Image: Studence order       Image: Studence order |                         |      |                   |  |                                                                                                    | Apps   Services   Sete     Resources       Welcome to Applications, Services, and Sites Page       Welcome to Applications, Services, and sites click on the star appear<br>application. The application on will appear on the Favorites Toolbar. To remove it, click<br>again, and the icon will be removed from the Favorites Toolbar. To remove it, click<br>again, and the icon will be removed from the Favorites Toolbar.       Maint Ed. FOCUS Training<br>Training environment for POCUS     Axis30<br>Proton and row of Fig allocation<br>of Fig allocation<br>Compared to Pocusion       Cancegie Learning MATHia     Proton and row of Fig allocation<br>allocation of environment<br>allocation of environment<br>allocation of environment<br>organized of environment<br>operated of grands are of the allocation<br>organized of grands are of the allocation<br>organized of grands are of the allocation<br>organized of grands are of the allocation<br>organized of grands are of the allocation<br>organized of grands are of the allocation<br>of allocation, allocation, and poends. | ring next to<br>c on the star<br>steer $\dot{G}$<br>teer $\dot{G}$<br>sa a school<br>syndrome $\dot{G}$<br>mg patation<br>mg patation<br>mg patation<br>mg patation |  |  |
|                                                                                                    |                         |      |                   |  | Click h                                                                                              | ere to access your child's Grades                                                                                                    | Sign.out                                                                                                    |  |  |
| My Personal Info My Locat                                                                                                    | ion Info                |      |                   |  | Grade                                                                                                | Grades                                                                                                    |                                                                                                    |  |  |
|                                                                                                    |                         |      |                   |  |                                                                                                    | 4th 9-Weeks           1         Science - Orade KG           1         Language Arts - Elementary Reading           1         Kindergarten Conduct           1         Physical Education - Grade K                                                                                                    | 2019-2020                                                                                                    |  |  |
| Report Card                                                                                                    | Electronic<br>Gradebook |      | Office 365        |  | (Participating Schools<br>Ask your school to<br>participatel)<br>OPTIONS<br>Profile<br>Notifications | Only     1     Mathematics - Grade Kindergarten       1     Social Studies Grade Kg       1     Language Arts - Elementary Grade Kg       1     World Language - Spanish Grade KG       HR     Elementary Homeroom                                                                                                    | E 380<br>E 380<br>E 381<br>G 311                                                                                                    |  |  |
| FORTIFYFL Open Educational Resources K12                                                                                                    |                         |      |                   |  |                                                                                                    | Click here to access K12                                                                                                    |                                                                                                    |  |  |
| Class Schedule                                                                                                    |                         |      |                   |  |                                                                                                    |                                                                                                    |                                                                                                    |  |  |
|                                                                                                    |                         |      |                   |  | Scroll                                                                                               | down and Click to access E-Textb                                                                                                    | ooks                                                                                                    |  |  |
| Course                                                                                                    | Period eText            | Term | Room              |  | My Classes                                                                                           |                                                                                                    |                                                                                                    |  |  |
| Kindergarten Conduct                                                                                                    | Book                    | A    | 2<br>4601         |  | Class Filter Activ                                                                                   | re v                                                                                                    | Q                                                                                                    |  |  |
| Language Arts - Elementary Grade Kg                                                                                                    | 01                      | A    | 4691<br>2<br>4691 |  | Leveled Reader Library                                                                               | Grade K Florida Social Studies Leveled-Reader Library                                                                                                    |                                                                                                    |  |  |
| Language Arts - Elementary Reading                                                                                                    | 03 📃                    | A    | <b>2</b><br>4691  |  | Florida                                                                                              | rade(s): PK                                                                                                    |                                                                                                    |  |  |
| Mathematics - Grade Kindergarten                                                                                                    | 04                      | А    | 2<br>4691         |  | STUDIES                                                                                              | Launch                                                                                                    |                                                                                                    |  |  |
| Science - Grade KG                                                                                                    | 05                      | A    | <b>2</b><br>4691  |  | Primary Source Library                                                                               | Grade K Florida Social Studies Primary Source Library                                                                                                    |                                                                                                    |  |  |
| Social Studies Grade Kg 06 📃 A                                                                                                    |                         |      | <b>2</b><br>4691  |  | Florida                                                                                              | rade(s): PK                                                                                                    |                                                                                                    |  |  |
| Physical Education - Grade K                                                                                                    | 09                      | A    | 2<br>4691         |  | STUDIES                                                                                              | Launch                                                                                                    |                                                                                                    |  |  |

#### Iniciar sesión en el Portal para Estudiantes

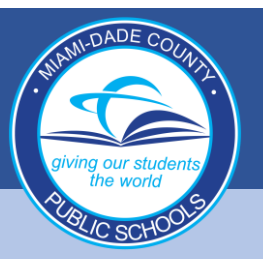

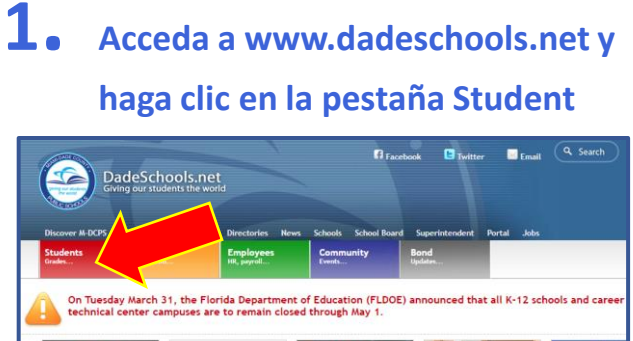

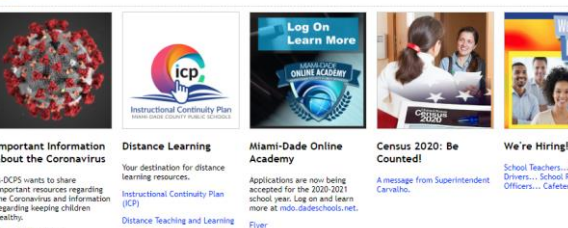

**2.** Haga clic en el botón para iniciar sesión Login to Student Portal

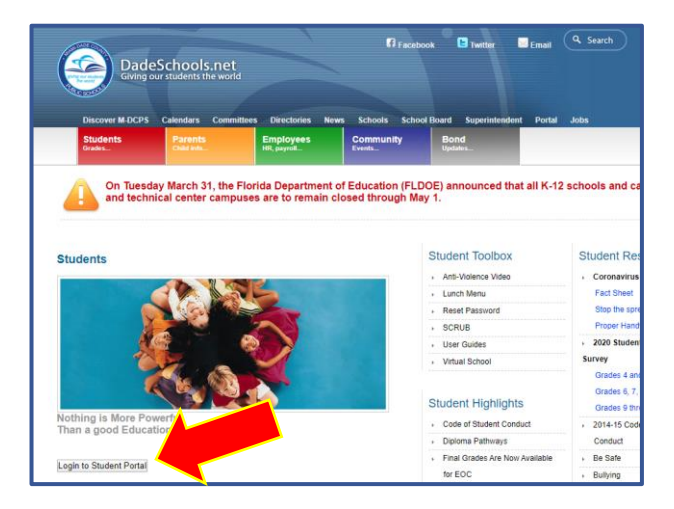

**3.** Escriba su nombre de usuario (número de ID de estudiante) y contraseña

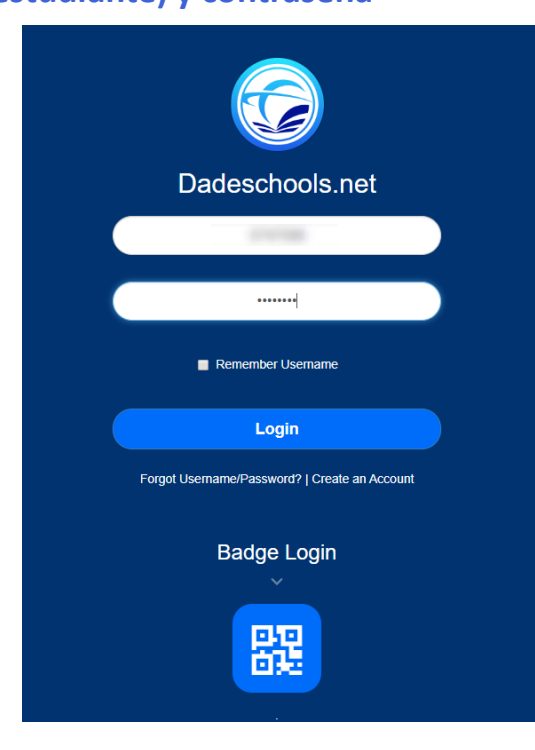

## GUÍA PARA NAVEGAR EL PORTAL PARA ESTUDIANTES

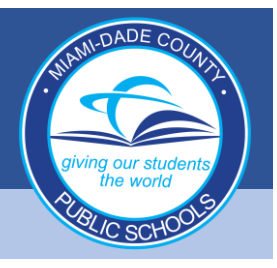

### Navegación de los Recursos del Portal para Estudiantes

| Site Actions •       12       Browse       Page         Student Portal       Apps   Services   Sites       Resources         Home       Student Portal       Apps   Services   Sites       Resources         Welcome to the Student Portal       Resources       Citek Insee for details)       Citek Insee for details)         Citek Insee to view the Stabelarding District Rottfreation Riomen in Stabelarding District Rottfreation Riomen in Stabelarding       Citek Insee for details) | ndish, spanish an<br>DISTAN(<br>Microsoft <sup>*</sup> | ÷uu<br>⊘      | Haga clic aquí para acceder<br>Aplicaciones/Servicios/Sitios<br>Por Services Site<br>Por Services Site<br>Por Services Site<br>Por Student Portal<br>Area Services and Services, and Sites Page<br>Vercome to Applications, Services, and Sites and<br>Por advances to your favorite applications, Services, and Sites (to on the star appearing next to<br>again, and the icon will be removed from the Favorites Toolbar. |                   |         |                                    |                                                                                                    |    |  |  |
|----------------------------------------------------------------------------------------------------|--------------------------------------------------------|---------------|----------------------------------------------------------------------------------------------------|-------------------|---------|------------------------------------|----------------------------------------------------------------------------------------------------|----|--|--|
| My Personal Info  My Location Info                                                                                                    |                                                        |               |                                                                                                    |                   |         |                                    | Haga clic aquí para acceder Calificaciones.         Image: Strade       Strade         Image: Strade       Grades         Image: Strade       Image: Strade KG         Image: Strade       Image: Strade KG         Image: Strade       Image: Strade KG         Image: Strade       Image: Strade KG         Image: Strade       Image: Strade KG         Image: Strade       Image: Strade KG         Image: Strade       Image: Strade KG         Image: Strade       Image: Strade KG         Image: Strade       Image: Strade KG         Image: Strade       Image: Strade KG         Image: Strade KG       Image: Strade KG         Image: Strade KG       Image: Strade KG         Image: Strade KG       Image: Strade KG         Image: Strade KG       Image: Strade KG         Image: Strade KG       Image: Strade KG         Image: Strade KG       Image: Strade KG         Image: Strade KG       Image: Strade KG         Image: Strade KG       Image: Strade KG         Image: Strade KG       Image: Strade KG         Image: Strade KG       Image: Strade KG         Image: Strade KG       Image: Strade KG         Image: Strade KG       Image: Strade KG         I |    |  |  |
| Class Schedule<br>Schedule                                                                                                    |                                                        |               |                                                                                                    |                   |         | Haga                               | clic aquí para acceder K12                                                                                                    |    |  |  |
| Course<br>Teacher                                                                                                    | Period                                                 | eText<br>Book | Term                                                                                                    | Room<br>School    |         |                                    |                                                                                                    |    |  |  |
| Kindergarten Conduct                                                                                                    |                                                        |               | А                                                                                                    | 2                 |         | Despla                             | ácese hacia abajo y haga clic aq                                                                                                    | uí |  |  |
| Language Arts - Elementary Grade Kg 01 2 7 4691                                                                                                    |                                                        |               |                                                                                                    | 4691<br>2<br>4691 |         | para acceder a los libros de texto |                                                                                                    |    |  |  |
| Language Arts - Elementary Reading                                                                                                    |                                                        |               | А                                                                                                    | 2                 |         | electro                            | JIILUS E-TEXLOUOKS                                                                                                    |    |  |  |
| Mathematics - Grade Kindergarten                                                                                                    | 04                                                     |               | А                                                                                                    | 2<br>4691<br>4691 |         | My Classes                         | ive v                                                                                                    | م  |  |  |
| Science - Grade KG                                                                                                    | 05                                                     | 4             | А                                                                                                    | 2                 |         | Leveled Reader Library             | Grade K Florida Social Studies Levelod-Deader Library                                                                                                    |    |  |  |
| Social Studies Grade Kg                                                                                                    | 06                                                     |               | А                                                                                                    | 2<br>4691         |         | Retworks                           | Grade(s): PK                                                                                                    |    |  |  |
| Physical Education - Grade K     09     A     2<br>4691                                                                                                    |                                                        |               |                                                                                                    |                   | STUDIES | Launch                             |                                                                                                    |    |  |  |

## GID NAVIGASYON POU PÒTAL ELÈV

### Konekte sou Pòtal Elèv la

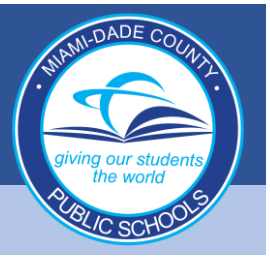

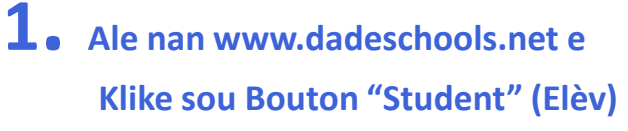

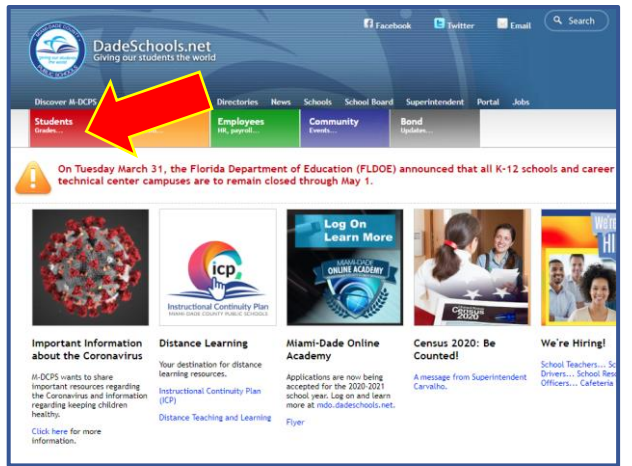

### **2.** Klike sou Bouton "Login to Student Portal" (Konekte sou Pòtal Elèv)

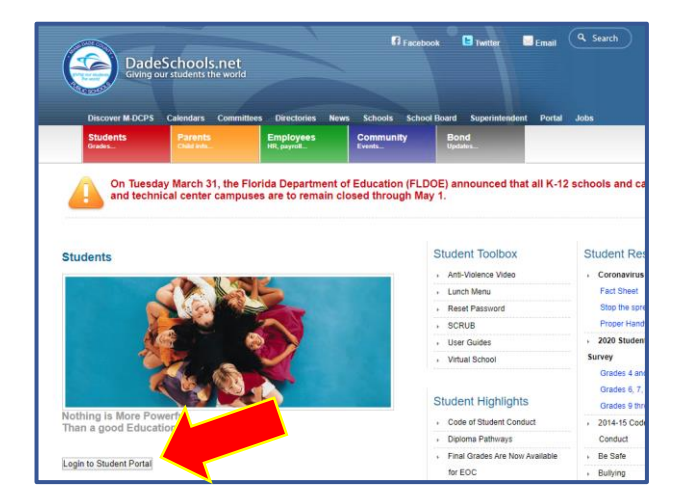

**3.** Tape "Username" (Non Itilizatè) (#ID Elèv) la ak Modpas li

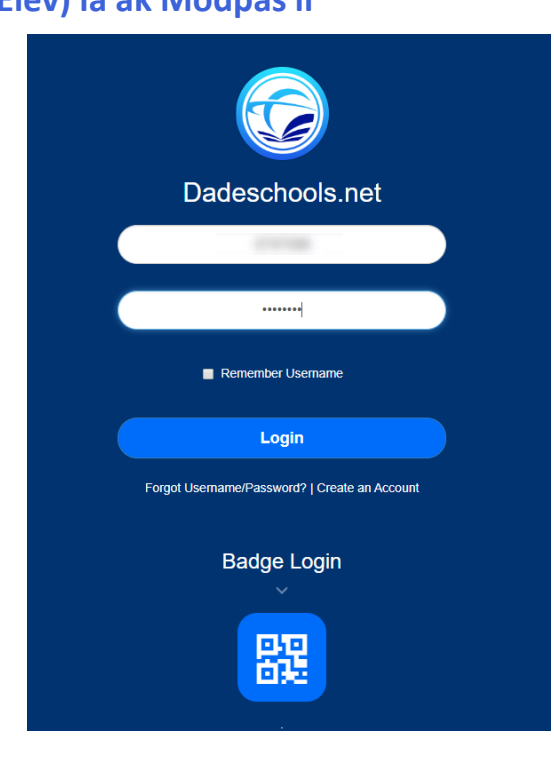

# GID NAVIGASYON POU PÒTAL ELÈV

### Navige sou Resous Pòtal Elèv la

| Ste Actions * 😰 Browse Page                                                                                                    |           |                |        |                   |  | Klike pou jwenn aksè sou<br>'Apps/Services/Sites' |                                                                                                    |                                                                                                    |  |
|----------------------------------------------------------------------------------------------------|-----------|----------------|--------|-------------------|--|---------------------------------------------------|----------------------------------------------------------------------------------------------------|----------------------------------------------------------------------------------------------------|--|
| Home Student Portal Apps   Services   Sites Resources                                                                                                    | Apps   Se | rvices   Sites | Logout |                   |  |                                                   |                                                                                                    |                                                                                                    |  |
| Welcome to the Student Forter                                                                                                    |           |                |        |                   |  |                                                   | Apps   Services   Sites Resources Search this site                                                                                                    | P (                                                                                                    |  |
|                                                                                                    |           |                |        |                   |  |                                                   | Welcome to Applications, Services, and Sites Page                                                                                                    |                                                                                                    |  |
| Family Empowerment Scholarship (Click here for details)<br>Click here to view the Scholarship District Notification Porms in Profilish, Spanish and Credis. |           |                |        |                   |  |                                                   | Welcome to your Applications, Services, and Sites.<br>For easy access to your favoite applications, services, and sites click on the star app<br>application. The application ices will appear on the Favorites Toolbar. To remove it, c<br>again, and the icon will be removed from the Favorites Toolbar.                                                                                                    | earing next to<br>lick on the star                                                                                                    |  |
| DISTANCE LEARNING<br>Microsoft Teams for Students                                                                                                    |           |                |        |                   |  |                                                   | Adult Ed. FOCUS Training         Axis:300         Axis:300         Constructioner führer Statute         Cenergie Learning MATHa         Cenergie Learning MATHa         Cenergie Internet Statute         Cenergie Internet Statute | S: A school in Syndrome in Syndrome in Syndrome in Syndrome in Syndrome in Syndrome in Syndrome in Syndrome in Syndrome in State State Sta |  |
|                                                                                                    |           |                |        |                   |  | Klike I                                           | a a pou w ka wè Nòt yo.                                                                                                    | Sign out                                                                                                    |  |
| My Personal Info My Locati                                                                                                    | on Info   |                |        |                   |  |                                                   | Crates                                                                                                    |                                                                                                    |  |
|                                                                                                    |           |                |        |                   |  | Grade                                             | Grades                                                                                                    |                                                                                                    |  |
|                                                                                                    |           |                |        |                   |  | SUMMARY                                           | 4th 9-Weeks                                                                                                    | 2019-2020                                                                                                    |  |
|                                                                                                    |           |                |        |                   |  | Activity                                          | 1 Science - Grade KG                                                                                                    | G                                                                                                    |  |
|                                                                                                    |           |                |        |                   |  | Grades                                            | 1 Language Arts - Elementary Reading                                                                                                    | E                                                                                                    |  |
| and a second second second second second second second second second second second second second second second                                              |           |                |        |                   |  |                                                   | 1 Kindernarten Conduct                                                                                                    | 3.60                                                                                                    |  |
|                                                                                                    |           | _              |        |                   |  | PEROPTR                                           |                                                                                                    | 3.13                                                                                                    |  |
|                                                                                                    |           |                |        |                   |  | Miami-Dade Paperles                               | 1 Physical Education - Grade K<br>s Interim                                                                                                    | <b>E</b><br>3.71                                                                                                    |  |
|                                                                                                    |           |                |        |                   |  | (Participating Schools<br>Ask your school to      | Only - 1 Mathematics - Grade Kindergarten                                                                                                    | E                                                                                                    |  |
|                                                                                                    |           |                |        |                   |  |                                                   | 1 Social Studies Grade Kg                                                                                                    | E                                                                                                    |  |
| ECAT OU                                                                                                    |           | A <sup>+</sup> |        |                   |  | OPTIONS                                           | 1 Language Arts - Elementary Grade Kg                                                                                                    | 3.80                                                                                                    |  |
|                                                                                                    |           |                |        |                   |  | Notifications                                     |                                                                                                    | 3.81                                                                                                    |  |
| Report Card Scores Information                                                                                                    | Grad      | ebook          |        | Office 365        |  |                                                   | 1 World Language - Spanish Grade KG                                                                                                    | <b>G</b><br>3 11                                                                                                    |  |
|                                                                                                    |           |                |        |                   |  |                                                   | HR Elementary Homercom                                                                                                    |                                                                                                    |  |
| nesources                                                                                                    |           |                |        |                   |  | Klike l                                           | a a pou jwenn aksè sou 'K12'                                                                                                    |                                                                                                    |  |
| Class Schedule                                                                                                    |           |                |        |                   |  |                                                   |                                                                                                    |                                                                                                    |  |
| Schedule                                                                                                    | Deri- d   | Trut           |        | Deers             |  |                                                   |                                                                                                    |                                                                                                    |  |
| Teacher                                                                                                    | Period    | Book           | Term   | School            |  |                                                   |                                                                                                    |                                                                                                    |  |
| Kindergarten Conduct                                                                                                    |           |                | A      | <b>2</b><br>4691  |  | Glise d                                           | lesann pou jwenn aksè sou<br>thooks" (Liv Elektwonik)                                                                                                    |                                                                                                    |  |
| Language Arts - Elementary Grade Kg                                                                                                    | 01        |                | A      | 2<br>4691         |  | L-Tex                                             | LIV LICKLWUIIK)                                                                                                    |                                                                                                    |  |
| Mathematics - Grade Kindergarten                                                                                                    | 03        |                | A      | 2<br>4691<br>2    |  | My Classes                                        |                                                                                                    |                                                                                                    |  |
| Science - Grade KG                                                                                                    | 04        |                | A      | 4691<br>2         |  | Class Filter Acti                                 | ve v                                                                                                    | Q                                                                                                    |  |
| Social Studies Grade Kg                                                                                                    | 06        |                | A      | 4691<br>2         |  | networks<br>Florida                               | Grade K Florida Social Studies Leveled-Reader Library<br>Grade(s): PK                                                                                                    |                                                                                                    |  |
| Physical Education - Grade K                                                                                                    | 09        |                | A      | 4691<br>2<br>4691 |  | STUDIES                                           | Launch                                                                                                    |                                                                                                    |  |

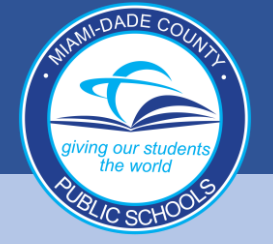